# ЛАБОРАТОРНАЯ РАБОТА № 3

**Тема:** Переменные. Операторы: перехода по условию, выбора, логические. Математические функции.

## Переменные в Visual Basic

Переменная – это именованный участок памяти, в котором хранится значение, которое может быть изменено программой. Каждая переменная имеет *своё имя*. Оно может достигать 255 символов в длину, начинается всегда с буквы латинского алфавита, за которой могут следовать другие буквы, цифры и знак подчёркивания. Регистр символов значения не имеет. Нельзя использовать в качестве имен переменных ключевые слова *Visual Basic*, названия объектов или свойств. Каждая переменная имеет определённый тип. Кроме того, программист может определить и свой тип. В табл. 2 приведены основные типы данных в *Visual Basic*.

Таблица 2

| Тип данных                                                | Размер                                                     |
|-----------------------------------------------------------|------------------------------------------------------------|
| Вуте (Байт)                                               | 1 байт                                                     |
| Integer (Целое)                                           | 2 байта                                                    |
| Long (Длинное целое)                                      | 4 байта                                                    |
| Single (Одинарной точности с плавающей десятичной точкой) | 4 байта                                                    |
| Double (Двойной точности с плавающей десятичной точкой)   | 8 байт                                                     |
| Currency (Денежные единицы)                               | 8 байт                                                     |
| String (Строка)                                           | 1 байт на символ                                           |
| Boolean (Логический)                                      | 2 байта                                                    |
| Date (Дата)                                               | 8 байт                                                     |
| Variant (Вариант)                                         | 16 байт плюс 1 байт на каждый<br>символ строковых значений |

#### Основные типы данных в Visual Basic

#### Объявление переменной

В Visual Basic используется явное и неявное объявление переменной.

*Явное объявление* осуществляется оператором *Dim* (от dimension – размерность). Синтаксис этого оператора следующий:

**Dim** ИмяПеременной As ТипПеременной

Например: Dim a As Long; Dim b As Byte; Dim myStr As String; Dim x As Boolean.

Если не указывать тип переменной, то она будет объявлена как *Variant*, которая может хранить данные любого размера или формата. Такие типы переменных допускают значительную гибкость использования.

Вы можете объявить переменную и без использования оператора *Dim*: этот процесс называется *неявным объявлением*. В этом случае вы просто используете переменную, не выделяя специально под нее память с помощью оператора *Dim*. Неявное объявление более удобно в том смысле, что вам не нужно тратить время на ввод оператора *Dim* для переменной, но с точки зрения управления ресурсами программы, это не всегда хорошо, поскольку даёт меньше возможностей контролировать распределение памяти для переменных.

После объявления переменной ей присваивается значение по умолчанию: для строки это – " " (пустая строка); для чисел – 0; для Boolean – False.

Значение переменной можно изменять с помощью *оператора присваивания* (=). Слева от знака равенства должна находиться переменная, а справа – присваиваемое значение или выражение (формула). Например: a = 3456; b = 25; a = a + b; myStr = "VB"; x = True.

Присвоение – это действие, заключающееся в том, что значение правой части записывается в ячейку памяти, отведенную для хранения значения переменной, находящейся слева от знака равенства в *операторе присваивания*.

#### Область видимости переменной

В *Visual Basic* есть три вида областей видимости, характеризующих доступность переменных:

✓ локальная;

✓ контейнера;

✓ глобальная.

*Локальные переменные*. Локальными являются переменные, объявленные внутри процедуры или функции. Они доступны только внутри этой процедуры или функции.

Переменные контейнера. Переменные контейнера определяются в главной секции (General) и доступны только внутри соответствующего контейнера, т.е. формы, или модуля.

Глобальные переменные. Глобальные переменные определяются в главной секции (General) модуля. При этом вместо оператора *Dim* используется зарезервированное слово *Public*. Глобальные переменные доступны во всех модулях и формах проекта.

#### Ввод и вывод данных с помощью стандартных функций

**Ввод данных.** Входные данные можно ввести при помощи функции ввода *InputBox*. Синтаксис функции:

Pm = *InputBox*(prompt, title),

где Pm – возвращаемое значение функции; prompt – приглашение к вводу; title – строка заголовка.

Функция *InputBox* вызывает диалоговое окно на экране, в котором вы можете ввести текст и присвоить его переменной.

Упражнение 1. Ввод данных с помощью функции InputBox.

1. Создайте на форме проекта одно поле Label1 и две командные кнопки Command1 и Command2.

2. Измените свойство *Caption* кнопок *Command*1 и *Command*2 на следующие значения: Поле ввода и Выход соответственно.

3. Дважды щелкните на командной кнопке **Поле ввода**. В окне *Code* будет отображена процедура Command1\_Click. Введите следующие операторы для описания двух переменных и вызова функции *InputBox*.

Dim Prompt, FullName

Prompt = "Введите, пожалуйста, свое имя"

FullName = InputBox(Prompt): Label1.Caption = FullName

4. Дважды щелкните на командной кнопке **Выхо**д. В окне *Code* будет отображена процедура Command2 Click. Введите оператор End для выхода из программы.

5. Запустите программу на выполнение.

6. Сохраните проект под именем MyInputBox.

**Вывод данных.** Для вывода различных сообщений в *Visual Basic* имеется окно, которое отображается функцией вывода *MsgBox*. Синтаксис функции:

Pm = *MsgBox* prompt [,type] [,title] ,

где prompt – текст сообщения; type – номер кнопки (от 1 до 5); title – строка заголовка.

Переменной Рт присваивается результат, возвращаемый функцией, который указывает, какая из кнопок диалогового окна была выбрана. Если вам требуется лишь отобразить сообщение, то вы можете обойтись без оператора присвоения (=), переменной Рт и аргумента type.

# Упражнение 2.

В предыдущую программу MyInputBox (упражнение 1) добавьте функцию *MsgBox*, чтобы отобразить имя пользователя, введенное в диалоговом окне InputBox.

Отобразим сообщение с помощью функции MsgBox. Для этого в форме созданной программы MyInputBox, в процедуре Command1\_Click удалите оператор Label1.Caption = FullName и введите:

MsgBox (FullName), , "Введенные данные"

Этот оператор осуществит вызов функции *MsgBox*, отобразит содержимое переменной FullName в диалоговом окне и поместит строку "Введенные данные" в заголовок окна. Аргумент type и переменная Pm не используются.

**Примечание**. Если переменная Pm не используется, в скобки заключается только первый аргумент.

# Работа с основными математическими операторами Visual Basic

Формула представляет собой оператор, содержащий числа, переменные, операции и ключевые слова или же комбинацию этих элементов, и создающий новое значение. В табл. 3 приведены математические символы, используемые в операторах *Visual Basic*.

Таблица 3

Математические символы, используемые в операторах Visual Basic

| операция | Marcharn reekee generbie     |
|----------|------------------------------|
| 1        | 2                            |
| +        | Сложение                     |
| -        | Вычитание                    |
| *        | Умножение                    |
| /        | Деление                      |
| /        | Целая часть от деления       |
| Mod      | Остаток от деления           |
| ^        | Возведение в степень         |
| &        | Слияние (конкатенация) строк |

Операция Математическое действие

# Математические функции Visual Basic

Математические функции возвращают программе значение. В табл. 4 приведены некоторые математические функции, где аргумент **n** соответствует числу, переменной или выражению, которое используется в качестве входного значения функции.

Таблица 4

Математические функции

| Функция | Действие                                  |
|---------|-------------------------------------------|
| Abs(n)  | Возвращает абсолютное значение <b>n</b> . |

| Atn(n) | Возвращает арктангенс n, в радианах.                                                          |
|--------|-----------------------------------------------------------------------------------------------|
| Cos(n) | Возвращает косинус угла n. Угол n выражен в радианах.                                         |
| Exp(n) | Возвращает константу E в степени n.                                                           |
| Rnd(n) | Генерирует случайное число между 0 и 1                                                        |
| Sgn(n) | Возвращает -1, если <b>n</b> меньше 0; 0, если <b>n</b> равно 0; и +1, если <b>n</b> больше 0 |
| Sin(n) | Возвращает синус угла <b>n</b> . Угол <b>n</b> выражен в радианах.                            |
| Sqr(n) | Возвращает квадратный корень <b>n</b> .                                                       |
| Str(n) | Преобразует числовое значение в строку.                                                       |
| Tan(n) | Возвращает тангенс угла <b>n</b> . Угол <b>n</b> выражен в радианах.                          |
| Val(n) | Преобразует строку в числовое значение.                                                       |

**Упражнение** 3. Разработайте проект вычисления арифметического выражения  $\frac{\sin x - 2.4x}{4.8}$ , где x = 1.8.

1. Создайте на форме проекта две командные кнопки Command1 и Command2.

2. Измените свойство *Caption* кнопок *Command*1 и *Command*2 на следующие значения: Вычислить и Выход соответственно.

3. Дважды щелкните на командной кнопке **Вычислить**. В окне *Code* будет отображена процедура Command1 Click. Введите следующие операторы:

Dim X As Single, Y As Single X=1.8 Y= (Sin(X) - 2.4\*X)/48MsgBox "Y = " & Y

4. Дважды щелкните на командной кнопке **Выхо**д. В окне *Code* будет отображена процедура Command2 Click. Введите оператор End для выхода из программы.

5. Запустите программу на выполнение.

#### Использование выражений с условиями

Операторы в программе выполняются в той последовательности, в которой они записаны. Однако достаточно часто требуется изменить порядок выполнения операторов в зависимости от выполнения (или невыполнения) определенного условия. В *Visual Basic*, как и во всех языках программирования, существуют управляющие конструкции, предназначенные для управления порядком выполнения команд.

Различают три типа управляющих операторов, позволяющих программировать разветвляющиеся алгоритмы:

1. If ... Then ...

2. If ... Then ... Else ...

3. Select ... Case ...

Основанием для принятия решений в управляющих конструкциях являются логические (условные) выражения.

Логические выражения – это такие выражения, которые возвращают одно из двух значений: *True (Истина)* или *False (Ложь)*. Логические выражения содержат логические отношения (операции сравнения): = (равно), > (больше), < (меньше), <> (не равно), >=

(больше или равно), <= (меньше или равно). Например, условное выражение Price < 100 имеет значение *True (Истина*), если переменная Price содержит значение, меньшее 100, или имеет значение *False (Ложь)*, если переменная Price содержит значение большее или равное 100.

Логические отношения могут быть связаны логическими операциями:

AND(H) реализует конъюнкцию логических значений – возвращает значение *True* (Истина), если все участвующие в операции выражения имеют значение *True*. В остальных случаях возвращается значение *False* (Ложь);

*OR*(*ИЛИ*) реализует дизъюнкцию логических значений – возвращает значение *True*, если хотя бы одно из участвующих в операции выражений имеет значение *True*. В случае, когда все выражения имеют значение *False*, возвращается значение *False*;

*XOR*(*Исключающее ИЛИ*) — возвращает значение *True* (*Истина*), если только одно из участвующих в операции выражений имеет значение *True*. В остальных случаях возвращается значение *False*;

NOT(HE) реализует инверсию логических значений – операция отрицания. Возвращает обратное для значения выражения значение, то есть если выражение равно *True*, то возвращается *False* и наоборот, если значение выражения равно *False*, то возвращается значение *True*.

Конструкция с условием *If* ... *Then* позволяет анализировать логические значения выражений и выполнять определенные действия в зависимости от результата. В простейшем случае структура с условием *If* ... *Then* записывается в виде одной строки:

## If условие Then оператор

Конструкция с условием *If* ...*Then* ... *Else* ... может содержать несколько логических выражений. Такой блок операторов может состоять из нескольких строк и содержать ключевые слова: *Elself*, *Else*, *End If*. Синтаксис структуры следующий:

## If ycnobuel Then

операторы, выполняемые если условие1 истинно

Elself условие2 Then

операторы, выполняемые если условие2 истинно

[Здесь могут находиться дополнительные блоки Elself и операторы]

Else

операторы, выполняемые если ни одно из условий не является истинным

#### End If

*Упражнение 4*. Разработайте проект вычисления функции, используя структуру *If* ...*Then* ... *Else*:

 $Y = \begin{cases} \frac{1}{x} + x^3 + \sqrt{x^4}, & \text{при} \quad x < -1; \\ x^4 - x^3 + x^2, & \text{при} \quad -1 \le x \le 1; \\ \sqrt{x^2 + 1} + 1, & \text{при} \quad x > 1. \end{cases}$ 

1. Создайте на форме проекта две командные кнопки Command1 и Command2.

2. Измените свойство *Caption* кнопок *Command*1 и *Command*2 на следующие значения: Вычислить и Выход соответственно.

3. Дважды щелкните на командной кнопке **Вычислить**. В окне *Code* будет отображена процедура Command1\_Click. Введите следующие операторы:

Dim X As Single, Y As Single X = InputBox("Введите значение X", "Ввод X") If X < -1 Then Y =  $1/X + X^3 + Sqr(X^4)$ ElseIf X > 1 Then Y = Sqr(X^2 + 1) + 1 Else Y =  $X^4 - X^3 + X^2$ End If MsgBox "Y = " & Y

4. Дважды щелкните на командной кнопке **Выход**. В окне *Code* будет отображена процедура Command2\_Click. Введите оператор End для выхода из программы.

5. Запустите программу на выполнение.

Конструкция Select ... Case ... позволяет обрабатывать в программе несколько условий и аналогична блоку конструкций *If ...Then ... Else*. Эта конструкция состоит из анализируемого выражения и набора операторов *Case* на каждое возможное значение выражения. Работает эта конструкция следующим образом. Сначала *Visual Basic* вычисляет значение заданного в конструкции выражения. Затем полученное значение сравнивается со значениями, задаваемыми в операторах *Case* конструкции. Если найдено искомое значение, выполняются команды, приписанные данному оператору *Case*. После завершения выполнения конструкций управление будет передано конструкции, следующей за ключевым словом *End Select*. Синтаксис конструкции *Select Case* следующий:

Select Case сравниваемоеЗначение Case значение1 Операторы, выполняемые при условии совпадения значения1 и сравниваемогоЗначения Case значение2 Операторы, выполняемые при условии совпадения значения2 и сравниваемогоЗначения

# •••

## Case Else

Операторы, выполняемые при условии несовпадения со значением1 и значением2

# End Select

В приведенном ниже примере демонстрируется использование структуры *Select Case* для вывода программой сообщения о возрасте человека. Если значение переменной Age совпадает со значением в одном из операторов *Case*, в поле метки отображается соответствующее сообщение.

Select Case Age

Case 14: Labell .Caption = "Вам 14 лет."

Case 16: Labell .Caption = "Вам 16 лет."

Case 18: Label1 .Caption = "Вам 18 лет."

Case 21: Labell.Caption = "Вам 21 год."

Case 60: Label1.Caption = "Вам 60 лет."

End Select

Использование операций сравнения в структуре Select ... Case. Структура Select ... Case, как и структура If ... Then, допускает использование операций сравнения. Visual Basic позволяет использовать операции сравнения, чтобы иметь возможность проверять несколько критериев в структуре Select ... Case. В качестве операции сравнения в Visual Basic используются операторы: =, <>, >, <, >=, u <=. Чтобы использовать операции сравнения, нужно включить в выражение ключевое слово Is или ключевое слово To.

Ключевое слово *Is* используется для сравнения проверяемой переменной со значением выражения, следующего после слова *Is*. Ключевое слово *To* задает диапазон значений. В следующей структуре используются ключевые слова *Is*, *To* для проверки переменной Age и отображения одного из трёх сообщений:

Select Case Age

Case Is < 13: Label1 .Caption = "Радуйтесь детству!"

Case 13 To 19: Labell.Caption = "Радуйтесь юности!"

Case Else: Label1.Caption = "Прекрасный возраст."

End Select

**Упражнение 5**. Разработайте проект вычисления функций (используя структуру Select ... *Case*):

При n=1 
$$Y = x^3 - 7x^2$$
, x=1.2  
При n=2  $Y = 3x^2 + 7$ , x=4  
При n=3  $Y = x + 1.25$ , x=1.5

1. Создайте на форме проекта две командные кнопки Command1 и Command2.

2. Измените свойство *Caption* кнопок *Command*1 и *Command*2 на следующие значения: Вычислить и Выход соответственно.

3. Дважды щелкните на командной кнопке **Вычислить**. В окне *Code* будет отображена процедура Command1\_Click. Введите следующие операторы:

Dim X As Single, Y As Single n = InputBox("Введите значение n", "Ввод n")Select Case n Case 1: X = 1.2: Y = X ^ 3 - 7 \* X ^ 2 Case 2: X = 4: Y = 3 \* X ^ 2 + 7 Case 3: X = 1.5: Y = X + 1.25 End Select MsgBox "Y = " & Y

4. Дважды щелкните на командной кнопке **Выхо**д. В окне *Code* будет отображена процедура Command2 Click. Введите оператор End для выхода из программы.

5. Запустите программу на выполнение.

Упражнение 6. Создайте программу аналогичную калькулятору.

1. Создайте на форме следующие объекты: четыре элемента *Label*; два элемента *TextBox*; элемент *Frame*; четыре элемента *OptionButton*; две командные кнопки. Расположите их, как показано на рис. 10.

2. Для командной кнопки Вычислить введите программный код: Dim First As Single, Second As Single 'объявление переменных First = Val(Text1.Text) 'запись в перемен. First значения из Text1 Second = Val(Text2.Text) ' запись в перемен. Second знач. из Text2 If Option1. Value = True Then ' если выбрано сложение Label4.Caption = First + Second ElseIf Option2. Value = True Then 'если выбрано вычитание Label4.Caption = First - Second Elself Option3. Value = True Then *'если выбрано умножение* Label4.Caption = First \* Second ElseIf Option4.Value=True Then ' если выбрано деление Label4.Caption = First / Second Else MsgBox "Оператор не выбран" End If

- 3. Для командной кнопки Выход введите единственный оператор End.
- 4. Запустите программу на выполнение.

| Переменная 1 | Оператор<br>Сложение (+)<br>С Вычитание (-)            | Результат |
|--------------|--------------------------------------------------------|-----------|
| Переменная 2 | <ul> <li>Умножение (*)</li> <li>Деление (/)</li> </ul> | Вычислить |
|              |                                                        | Выход     |

Рис. 10. Интерфейс программы из упражнения 6

Упражнение 7. Дополните программу, из упражнения 6, следующими операторами:

- \ Целая часть от деления
- Mod Остаток от деления
- <sup>^</sup> Возведение в степень
- & Слияние (конкатенация) строк

**Упражнение 8**. Используя конструкцию *Select ... Case*, создайте программу, в которой по заданному номеру месяца, будет выводиться соответствующее время года.

## Контрольные вопросы:

- 1. Дайте определение переменной.
- 2. Функция *InputBox*, ее назначение, синтаксис.
- 3. Функция MsgBox, ее назначение, синтаксис.
- 4. Что такое логическое выражение, операции сравнения?
- 5. Перечислите логические операции и их результаты.
- 6. Объясните структуру If ... Then ... и If ... Then ... Else ... .
- 7. Структура Select ... Case и её использование.